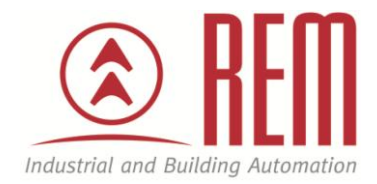

# APLIKAČNÍ POSTUP

## Nastavení komunikace mezi BACNet branou a SAB+

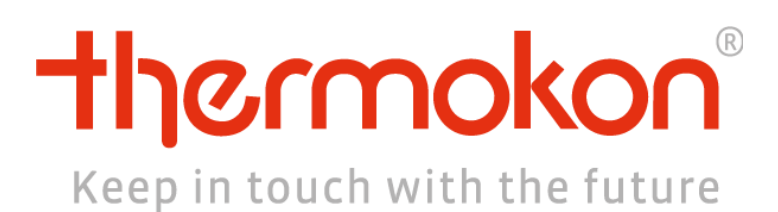

### Nastavení hlavice komunikace mezi BACNet branou a SAB+

#### Abstrakt

Tento aplikační postup popisuje nastavení bezdrátové hlavice SAB+ pomocí prostředí AirConfig

#### **HW** komponent

- Hlavice SAB+
- Brána STC 65
- EnOcean vysílač/přijímač

#### SW komponenty

• AirConfig

#### Důležitá poznámka

Aplikační postupy demonstrují typické úkony na konkrétních případech. Nekladou si za cíl kompletnost a v žádném případě nenahrazují návod k obsluze! Změna aplikačních postupů je vyhrazena.

### Nastavení BACNet brány

- 1. Otevřít airConfig Beta a ve sloupci **Driver** vybrat **STC-BACnet/IP**, kliknou pravým tlačítkem a vybrat **Query device** (zařízení se načtou ve sloupci **Device**)
- 2. Ve sloupci Device configuration nastavit informace o bráně (zrušit zaškrkávátko u DHCP, nastavit IP adresu, masku podsítě, bránu atd.

| Network     | Configuration                                                                                                    | Inputs  | Outputs | Backup/Rest | ore       |       |
|-------------|----------------------------------------------------------------------------------------------------|---------|---------|-------------|-----------|-------|
| Network-    | <b>.</b>                                                                                                    | DHCP    | WLAN    | Security:   | disab     | led 🔻 |
| STC-BAC     | net IP Address                                                                                                    |         | 192 🔹   | 168 🔹       | 5         | 100   |
| STC-BAC     | net Subnet Ma                                                                                                    | sk      | 255     | 255 🔹       | 255       | 0     |
| STC-BAC     | net Gat <mark>e</mark> way—                                                                                                    |         | 0       | 0           | 0         | 0     |
| STC-BAC     | net Hostname                                                                                                    |         |         |             | ebox.     | mes   |
| WLAN Set    | ttings                                                                                                    |         | Pa      | issword:    |           |       |
| MAC Addr    | ess                                                                                                    |         |         |             |           |       |
|             |                                                                                                    | 04-A3   | -16-FC- | BF-CE       |           |       |
| Control / F | irmware                                                                                                    |         |         |             |           |       |
|             |                                                                                                    |         |         |             | Firmware: |       |
| 101020340   | States and the second second s | the man | -1 4    | Drint       | 4.4.5     | 36    |

- 3. Poté kliknout pravým tlačítkem na bránu ve sloupci **Device** a vybrat **Send** configuration
- 4. Konfigurace se nahraje do brány a brána se restartuje. Po restartu se brána opět načte ve sloupci Device (toto může chvilku trvat)
- 5. Ve sloupci **Device configuration** rozklikneme záložku **Inputs** a ze sloupce **Sensors** přetáhneme příslušnou hlavici

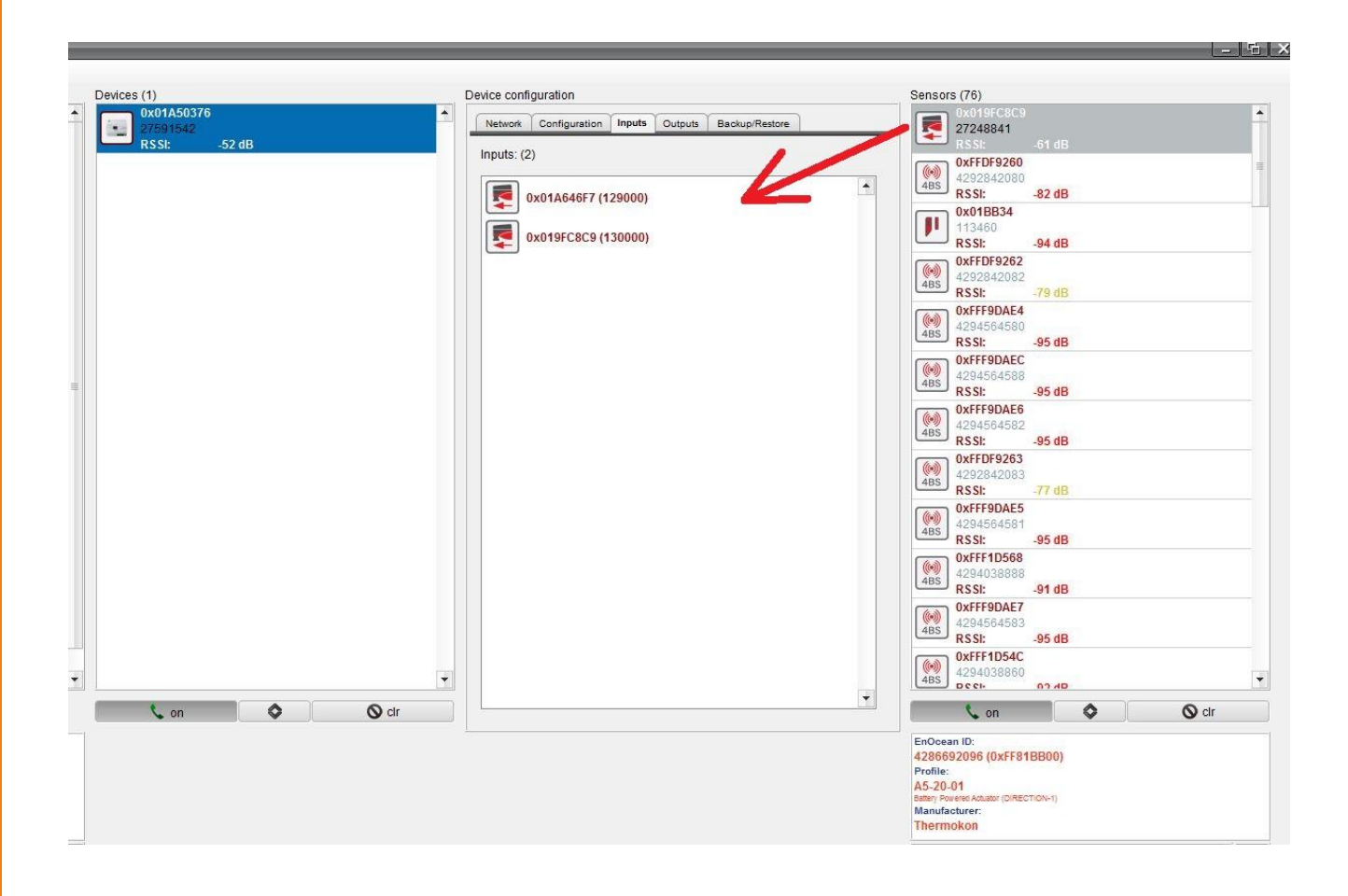

Poté se přepneme do záložky Outputs, kde v poli Profile vybereme A5-20-01
 MD15 a poté se klikne na modré +

|                | Configurat                        | tion inputs                                                                                    | Outputs                                                                               | Backup/Rest                                                    | pre | _ |
|----------------|-----------------------------------|------------------------------------------------------------------------------------------------|---------------------------------------------------------------------------------------|----------------------------------------------------------------|-----|---|
| Outputs:       | (2)                               |                                                                                                |                                                                                       |                                                                |     |   |
|                | 0xFF81BB0                         | 0 (1000)                                                                                       | 24.22.2                                                                               |                                                                |     | - |
| -              | (Destination                      | n: 0x01A646                                                                                    | F7)                                                                                   |                                                                |     |   |
|                | 0xFF81BB0                         | 1 (2000)                                                                                       |                                                                                       |                                                                |     |   |
|                | Destinatio                        | n: 0x019FC8                                                                                    | 3C9)                                                                                  |                                                                |     |   |
|                | Msg-Svr: Ox                       | 019FC8C9                                                                                       |                                                                                       |                                                                |     |   |
|                |                                   |                                                                                                |                                                                                       |                                                                |     |   |
|                |                                   |                                                                                                |                                                                                       |                                                                |     |   |
|                |                                   |                                                                                                |                                                                                       |                                                                |     |   |
|                |                                   |                                                                                                |                                                                                       |                                                                |     |   |
|                |                                   |                                                                                                |                                                                                       |                                                                |     |   |
|                |                                   |                                                                                                |                                                                                       |                                                                |     |   |
|                |                                   |                                                                                                |                                                                                       |                                                                |     |   |
|                |                                   |                                                                                                |                                                                                       |                                                                |     |   |
|                |                                   |                                                                                                |                                                                                       |                                                                |     |   |
|                |                                   |                                                                                                |                                                                                       |                                                                |     |   |
|                |                                   |                                                                                                |                                                                                       |                                                                |     |   |
|                |                                   |                                                                                                |                                                                                       |                                                                |     |   |
|                |                                   |                                                                                                |                                                                                       |                                                                |     |   |
|                |                                   |                                                                                                |                                                                                       |                                                                |     |   |
|                |                                   |                                                                                                |                                                                                       |                                                                |     |   |
|                |                                   |                                                                                                |                                                                                       |                                                                |     |   |
|                |                                   |                                                                                                |                                                                                       |                                                                |     |   |
|                |                                   |                                                                                                |                                                                                       |                                                                |     | 1 |
|                |                                   |                                                                                                |                                                                                       | _                                                              |     | [ |
| Pr             | ofile                             | A5-20                                                                                          | 0-01 MD15                                                                             |                                                                |     |   |
| Pr             | ofile                             | A5-20<br>F6-10-00                                                                              | 0-01 MD15<br>Window H                                                                 | andle                                                          |     | P |
| Pr             | ofile                             | A5-20<br>F6-10-00<br>D5-00-01                                                                  | 0-01 MD15<br>Window H<br>Window S                                                     | andle<br>ensor                                                 |     | Đ |
| Pr<br>Manufact | ofile<br>urer A                   | A5-20<br>F6-10-00<br>D5-00-01<br>15-10-01 Ro-                                                  | 0-01 MD15<br>Window H<br>Window S<br>om Operat                                        | andle<br>ensor<br>ng Panel                                     |     | Ð |
| Pr             | ofile A                           | A5-20<br>F6-10-00<br>D5-00-01<br>\5-10-01 Roi<br>\5-10-03 Roi<br>\5-10-03 Roi                  | )-01 MD15<br>Window H<br>Window S<br>om Operat<br>om Operat                           | andle<br>ensor<br>ng Panel<br>ng Panel                         |     | Ð |
| Pr             | ofile A<br>A<br>A<br>A            | A5-20<br>F6-10-00<br>D5-00-01<br>\5-10-03 Roi<br>\5-10-03 Roi<br>\5-10-04 Roi<br>\5-10-02 Roi  | )-01 MD15<br>Window H<br>Window S<br>om Operat<br>om Operat<br>om Operat              | andle<br>ensor<br>ng Panel<br>ng Panel<br>ng Panel<br>ng Panel |     | Ð |
| Pr             | ofile<br>urer<br>A<br>A<br>A<br>A | A5-20<br>F6-10-00<br>D5-00-01<br>\5-10-03 Roi<br>\5-10-04 Roi<br>\5-10-22 Roi<br>\\$-10-22 Roi | 0-01 MD15<br>Window H<br>Window S<br>om Operat<br>om Operat<br>om Operat<br>0-01 MD14 | andle<br>ensor<br>ng Panel<br>ng Panel<br>ng Panel<br>ng Panel |     | ŀ |

7. Klikneme pravým tlačítkem na přidanou hlavici a vybereme Destination/MsgServer

| Network  | Configuration                        | Inputs | Outputs            | Backup/Restore   |  |  |  |
|----------|--------------------------------------|--------|--------------------|------------------|--|--|--|
| Outputs: | (2)                                  |        |                    |                  |  |  |  |
|          | 0xFF81BB00 (1                        | 000)   |                    |                  |  |  |  |
|          | (Destination: 0x                     | 0111   | Rename             | e <f2></f2>      |  |  |  |
|          | 0xFF81BB01 (200<br>(Destination: 0x0 | 0000   | Delete <del></del> |                  |  |  |  |
|          |                                      |        | add to Sensorlist  |                  |  |  |  |
|          | Wisg-3VI. 0x014                      | IIO    | Destina            | tion / MsgServer |  |  |  |
|          | -                                    | air    | send LF            | RN               |  |  |  |
|          |                                      | okor   | send LF            | RN (3x)          |  |  |  |
|          |                                      | L I    | send LF            | RN (UTE)         |  |  |  |
|          |                                      | Ě      | Change             | BACnet ID        |  |  |  |

 Ukáže se tabulka, kde vybere příslušnou adresu zařízení, zaškrtneme Destination a MsgServer a stiskneme tlačítko Set (je důležité aby adresa byla vyplněna jak u Destination tak u MsgServeru. V opačném případě nebude komunikace fungovat)

| 1            |            |                 |  | (34)) (1         |              |     | - 🗆 X |
|--------------|------------|-----------------|--|------------------|--------------|-----|-------|
| 0xFF81BB00   |            | ▼ A5-20-01      |  | HVAC             | C Components | 3   |       |
| EnOcean ID   | Profile    | <u>.</u>        |  | Name / Descripti | on           |     |       |
| 0x01A646F7   | A5-20-01   | HVAC Components |  |                  |              |     |       |
| 0x019FC8C9   | A5-20-01   | HVAC Components |  |                  |              |     |       |
| ſ            |            |                 |  |                  |              |     |       |
| 🗹 Destinatio | n ID:      | 0x01A646F7      |  |                  |              |     |       |
| Messages     | Server ID: | 0x01A646F7      |  |                  |              | Set | Close |

- 9. Pro přidání dalších hlavic opakujeme postup od bodu 5.
- 10. Když máme vložené všechny hlavice, nahrajeme konfiguraci do BACNet brány. Kliknout pravým tlačítkem na bránu ve sloupci **Device** a vybrat **Send configuration**

- 11. Konfigurace se nahraje do brány a brána se restartuje. Po restartu se brána opět načte ve sloupci Device (toto může chvilku trvat)
- 12. Po znovunačtení brány rozklikneme záložku **Outputs** a klikneme pravým tlačítkem a vybereme **Send LRN** a poté stiskneme tlačítko **LRN** na hlavici (pokud hlavice signál příjme jednou červeně blikne a párování je hotovo). Tento krok opakujeme pro všechny hlavice

| Devices (1)                            | Device configuration                                                                                                    |
|----------------------------------------|----------------------------------------------------------------------------------------------------|
| 0x01A50376<br>27591542                 | Network Configuration Inputs Outputs Backup/Restore                                                                                                    |
| Ox01A50376<br>27591542<br>RSSI: -52 dB | Network       Configuration       Inputs       Outputs       Backup/Restore         Outputs: (2)       0xFF81BB00 (1000) <ul> <li>Rename <f2></f2></li> <li>Delete <del></del></li> <li>add to Sensorlist</li> <li>Destination / MsgServer</li> <li>is end LRN (3x)</li> <li>send LRN (UTE)</li> <li>Change BACnet ID</li> <li>Change BACnet ID</li> </ul> |
|                                        | •                                                                                                    |

13.Pozn. Pokud po příkazu Send LRN a stiknutí tlačítka LRN hlavice abliká 3x červěně, znamená to že se párování nezdařilo. V tomto případě klikněte pravým tlačítkem na bránu ve sloupci Device a vyberte možnost END learn a poté opět klikněte pravým tlačítkem na bránu a vyberte SET learn. Po tomto opakujte krok 12.